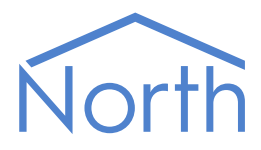

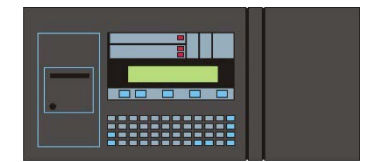

# The Gent Driver

The Gent driver connects to the range of Gent by Honeywell's Vigilon fire detection panels supporting the Open Protocol Specification. Available for Commander and ObSys.

This document relates to Gent driver version 1.4

Please read the *Commander Manual* or *ObSys Manual* alongside this document, available from *www.northbt.com* 

#### Contents

| Compatibility with the Gent System | 3        |
|------------------------------------|----------|
| Equipment                          | .3       |
| Values                             | .3       |
| Prerequisites                      | .3       |
|                                    |          |
| Using the Driver                   | 5        |
| Making the Cable                   | .5       |
| Starting the Interface             | .5       |
| Setting up the Driver              | .5       |
| Checking Communications            | .5       |
|                                    |          |
| Alarms                             | 6        |
| Format                             | .6       |
| Examples                           | .6       |
| Point Field                        | .6       |
| Condition and Priority Field       | .7       |
| Object Specifications              | 8        |
| Example Object Reference           | 8        |
| Device Ton-Level Objects           | .0<br>.8 |
| Gent Driver Setun                  | 9        |
| Gent System                        | 0        |
| Gent Network                       | 1        |
| Gent Panel                         | 2        |
| Gent Loop                          | 13       |
| Gent Device                        | 4        |
| Gent Channel                       | 15       |
| Gent Sector                        | 6        |
| Gent Zone1                         | 17       |
| Gent Supervisory                   | 8        |
|                                    |          |
| Driver Versions                    | 9        |

### Compatibility with the Gent System

The Gent driver allows North to interface with Gent by Honeywell's Vigilon fire detection system.

The driver connects to a Gent fire control panel (Fig. 1), and can communicate with a network of up to 32 panels.

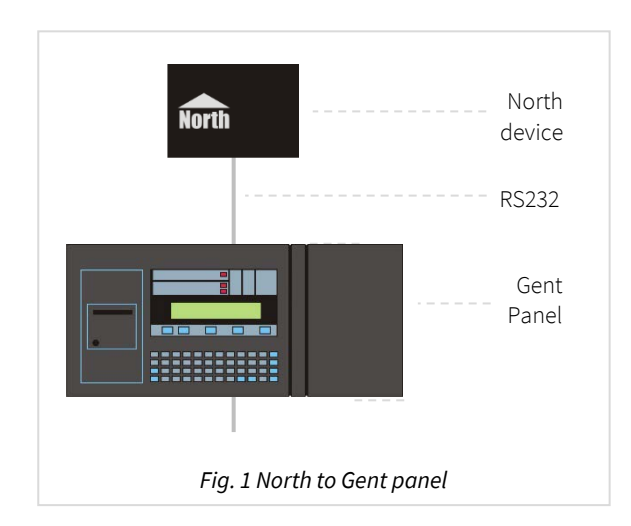

### Equipment

Gent fire control panels supporting the Open Protocol Specification, compatible with the driver include:

- Vigilon Compact Panel (EN)
- Vigilon Compact VA panel (EN) •
- Vigilon 4/6 loop panels (EN/BS)
- Vigilon network nodes
- Vigilon 34000 panels
- 3404 Control panel (1-4 loops)
- 2408 Control panel (1-8 loops)
- 3500 Network terminal node •

#### Values

٠

The driver can typically access the following values from a fire control panel:

Panel state •

- Sector state
- Supervisory State • Loop state
- Loop-device state •
- Device-channel state ٠
- Zone state
- Reset panel
- Sounders

States for fire, fault, and isolation are available.

Fire control panels can send alarms to the Gent driver. Long labels are not supported - the maximum label length available from a panel is 32 characters.

On starting, the driver will be unaware of the current fire system status.

#### Prerequisites

Vigilon 4/6 loop panels require an IO card (VIG-IOC-DOM) fitting in socket P2 of the backplane. On the card, set RS232 port mode to 'universal full-duplex'. The RS232 serial cable should be attached to connector P4 on the terminal card.

Vigilon Compact panels do not require an additional IO card. The RS232 serial cable should be attached to connector PB6.

The Vigilon panel's port must be configured with a baud rate and, on a Vigilon Compact panel, also the mode.

Configure the Vigilon port as follows (requires a level 3 user PIN):

Press Menu On/Off button and then select [Test/Eng], [Usercode], select <etc> and then select [Config]. Momentarily press <etc> to select [Comms]. Then select [Card] and proceed depending on the panel model.

On a Vigilon 4/6 loop panel, enter card '15'. Select [Baud], scroll to '19200' and press [Enter].

On a Vigilon Compact panel, enter card '0', then port '1'. Select **[Mode]** and scroll to 'Universal' and press **[Enter]**. Next, set select **[Baud]** and scroll to '19200' and press **[Enter]**.

Refer to the Gent Vigilon commissioning manual for further information.

## Using the Driver

On ObSys, the Gent driver is pre-installed. On Commander, the Gent driver is available to download in the file 'Bank7 Gent.cdm'. On both these North devices, you can use the driver to create an interface to Gent. Once started, you will need to set up the driver before it can communicate with the Gent system.

#### Making the Cable

Using the RS232 cable specification (Fig. 2), connect the North device COM port to the Gent Vigilon panel – port P4 on a Vigilon 4/6 loop panel, or PB6 on a Vigilon Compact panel. Connector types at each end of the cable are shown:

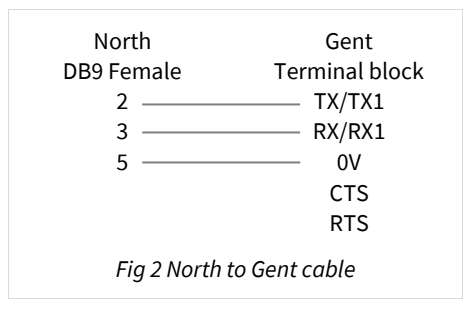

The maximum RS232 cable length is 15m and should be as short as possible.

Cables are available from North, order code CABLE/GENT/TERM.

#### Starting the Interface

- It o start an interface using the Gent driver, follow these steps:
  - → **Start Engineering** your North device using ObSys
  - → Navigate to **Configuration, Interfaces,** and set an unused **Interface** to 'Gent' to start the particular interface
  - → Navigate to the top-level of your North device and re-scan it

The driver setup object (Mc), labelled **Gent Setup**, should now be available. If this object is not available, check an interface licence is available and the driver is installed.

#### Setting up the Driver

- □ To set up the driver, follow these steps:
  - → Navigate to the **Gent Setup** object (Mc). For example, if you started interface 1 with the driver earlier, then the object reference will be 'M1'
  - → Set **RS232 Com Port** (RS.COM) to select the serial port number on the North device the panel is connected to.

### Checking Communications

Gent Setup contains a **Comms Online** (DS) object. A value of 'Yes' indicates the driver is receiving data from the Gent system.

## Alarms

When the Gent system reports an event to the driver, the driver sends a North-format alarm to the device's alarm processing.

#### Format

North-format alarms contain six text fields. The Gent driver places the following information into these fields:

System – copied from System Label object (DL) within driver setup

Point - see Point Field section below

Condition – see Condition and Priority Field section below

Priority - see Condition and Priority Field section below

Date & Time – when the condition was detected by the fire panel

#### Examples

| System    | Point                 | Condition  | Priority | Date     | Time     |
|-----------|-----------------------|------------|----------|----------|----------|
| Gent Fire | Panel 1 Loop 1 Dev 3  | Fire       | 1        | 19/03/14 | 14:29:48 |
| Gent Fire | Panel 2 Loop 8        | Fault      | 3        | 19/03/14 | 14:35:12 |
| Gent Fire | Panel 12              | Fire Reset | 1        | 19/03/14 | 14:38:26 |
| Gent Fire | Panel 2 Supervisory 5 | On         | 4        | 19/03/14 | 14:42:34 |

#### Point Field

Selected by the **Alarm Point Field** object (AT) within driver setup.

If 'PLD reference' option is selected, Point field can be:

- Panel w
- Panel w Card x

Panel *w* Loop *x* 

Panel w Loop x Dev y

Panel w Loop x Dev y Chan s

Panel w Loop x Dev y Zone z

Panel w Loop x Dev y Chan s Zone z

Panel w Supervisory u

If 'PLD+Sector' option is selected, Point field can additionally include:

Panel *w* Loop *x* Sector *t* 

Panel w Loop x Dev y Sector t

Panel w Loop x Dev y Chan s Sector t

Panel w Loop x Dev y Sector t Zone z

Panel w Loop x Dev y Chan s Sector t Zone z

If 'Detector label' option is selected, Point Field contains:

Device location from panel

### Condition and Priority Field

The following alarm conditions can be sent by the driver:

| Condition    | Priority |
|--------------|----------|
| Fire         | 1        |
| Fire reset   | 1        |
| Fault        | 3        |
| Isolate      | 3        |
| System Fault | 3        |

| Condition       | Priority |
|-----------------|----------|
| Faults clear    | 3        |
| Delsolate       | 3        |
| Alarms Silenced | 3        |
| Alarms Sounding | 3        |

For a supervisory event, the driver sends the following:

| Condition | Priority |
|-----------|----------|
| On        | 4        |
| Off       | 4        |

## **Object Specifications**

Once an interface is started, one or more extra objects become available within the top-level object of the device. As with all North objects, each of these extra objects may contain sub-objects, (and each of these may contain sub-objects, and so on) - the whole object structure being a multi-layer hierarchy. It is possible to navigate around the objects using the ObSys Engineering Software.

Each object is specified below, along with its sub-objects.

#### Example Object Reference

An example of a reference to an object in the same device: the Gent System (S1) contains Panel 1 (P1), which contains Loop 2 (L3), which has Device 35 (D35), which contains a value (V). Therefore, the complete object reference will be 'S1.P1.L3.D35.V'.

An example of a reference to an object in a different device: the IP network object (IP) contains Default Commander object (CDIP), which contains the object above (S1.P1.L3.D35.V) – therefore the complete object reference is 'IP.CDIP.S1.P1.L3.D35.V'.

#### Device Top-Level Objects

When an interface is started using the Gent driver, the objects below become available within the toplevel object of the device. For example, if Interface 1 is started, then the object with references 'M1' and 'S1' become available.

| Description                                  | Reference | Туре                                   |
|----------------------------------------------|-----------|----------------------------------------|
| Gent Setup                                   | Mc        | Fixed Container:                       |
| Set up the Gent driver, started on interface |           | On the Commander platform this will be |
| <i>c</i> ( <i>c</i> is the interface number) |           | [CDM v20\Gent v14]                     |
|                                              |           | On the ObSys platforms this will be    |
|                                              |           | [OSM v20\Gent v14]                     |
| Gent System                                  | Sc        | Variable Container:                    |
| Access Gent system connected to interface    |           | [Gent v14]                             |
| <i>c</i> ( <i>c</i> is the interface number) |           |                                        |

### Gent Driver Setup

Object Type: [OSM v20\Gent v14] Object Type: [CDM v20\Gent v14]

#### The Gent driver contains the following objects:

| Description                                                                                    | Reference | Туре                                                                                                    |
|------------------------------------------------------------------------------------------------|-----------|----------------------------------------------------------------------------------------------------|
| RS232 COM Port                                                                                 | RS.COM    | Obj\Num: 18; Adjustable                                                                                         |
| Baud Rate                                                                                      | RS.BR     | Obj\Num; Adjustable<br>Values: 1200, 4800, 9600, 19200                                                          |
| <b>System Label</b><br>Label displayed when scanning the system<br>and within alarms           | DL        | Obj\Text: 20 Chars; Adjustable                                                                                  |
| <b>Comms Online</b><br>Indicates whether communications has<br>been established with the panel | DS        | Obj\NoYes                                                                                                    |
| <b>Alarm Point Field</b><br>Selects source of the alarm message point<br>field                 | AT        | Obj\Enum: 03; Adjustable<br>Values: 0=PLD reference, 1=Detector label (if available),<br>2=PLD+Sector reference |

.

#### Gent System

#### Object Type: [Gent v14]

The Gent system is a network of Gent fire detection panels. It contains objects to view the status of the whole system (N) and objects to access information from each connected panel (Px).

The Gent system will contain one or more panels.

| Description                                     | Reference  | Туре               |
|-------------------------------------------------|------------|--------------------|
| Network                                         | Р          | Fixed container:   |
|                                                 |            | [Gent v14\Network] |
| Panel x                                         | P <i>x</i> | Fixed container:   |
| The panel number, <i>x</i> , is a number in the |            | [Gent v14\Panel]   |
| range 031                                       |            |                    |

#### Gent Network

#### Object Type: [Gent v14\Network]

The Gent Network object contains summary information of active events.

Note that these system counts may lag the true status of the Gent system by up to two minutes (or more on complex networks).

| Description                         | Reference | Туре          |
|-------------------------------------|-----------|---------------|
| Total Fires                         | FC        | Obj\Num       |
| Count of total system fires         |           |               |
| Total Isolations                    | DC        | Obj\Num       |
| Count of total system disablements  |           |               |
| Total Faults                        | LC        | Obj\Num       |
| Count of total system faults        |           |               |
| Domain Number                       | D         | Obj\Num: 0255 |
| Address of the domain (network) the |           |               |
| control panels are in               |           |               |

### Gent Panel

Object Type: [Gent v14\Panel]

#### A Gent panel contains the following objects:

| Description                                                                                                    | Reference | Туре                                                                                                    |
|----------------------------------------------------------------------------------------------------|-----------|----------------------------------------------------------------------------------------------------|
| <b>Reset</b><br>Only available with panels supporting the<br>Universal 3400 Protocol, and not the Basic<br>3400 Protocol   | R         | Obj\NoYes: Adjustable only                                                                                                  |
| <b>Sounder</b><br>Activate or de-activate sounders                                                                         | S         | Obj\NoYes: Adjustable                                                                                                    |
| <b>Date and Time</b><br>Set the panel date and time                                                                        | т         | Obj\DateTime: Adjustable only                                                                                               |
| Panel Value List                                                                                                    | V         | Obj\Text<br>List of values from the numbers listed below in object<br>Va. E.g. '22 19 12'                                   |
| <b>Panel Value</b> <i>a</i><br>The panel value index, a, is in the range<br>16                                             | Va        | Obj\ENum<br>Value: 0=OK, 12=System fault, 15=Detector fault,<br>16=Loop fault, 17=Isolation, 19=Alarms sounding,<br>22=Fire |
| <b>System Fault</b><br>Indicates the presence of a system fault on<br>the panel, its zones, loops, detectors or<br>sectors | F12       | Obj\NoYes                                                                                                    |
| <b>Detector Fault</b><br>Indicates the presence of a detector fault                                                        | F15       | Obj\NoYes                                                                                                    |
| <b>Loop Fault</b><br>Indicates the presence of a loop fault                                                                | F16       | Obj\NoYes                                                                                                    |
| <b>Isolation</b><br>Indicates the presence of an isolated<br>device or zone                                                | F17       | Obj\NoYes                                                                                                    |
| <b>Alarm Sounding</b><br>Indicates the presence of sounding alarms                                                         | F19       | Obj\NoYes                                                                                                    |
| <b>Device in Fire</b><br>Indicates the presence of a fire state on<br>any connected device                                 | F22       | Obj\NoYes                                                                                                    |
| <b>Loop </b> <i>x</i><br>The Loop number, <i>x</i> , is in the range 115<br>(physical loops 18, cards 915)                 | Lx        | Fixed container:<br>[Gent v14\Loop]                                                                                         |
| <b>Zone</b> <i>y</i><br>The Zone number, <i>y</i> , is in the range 1128                                                   | Zy        | Fixed container:<br>[Gent v14\Zone]                                                                                         |
| <b>Supervisory </b> <i>z</i><br>The Supervisory number, <i>z</i> , is in the range<br>1255                                 | Sz        | Fixed container:<br>[Gent v14\Supv]                                                                                         |

### Gent Loop

Object Type: [Gent v14\Loop]

#### A Gent Loop contains the following objects:

| Description                                                                                         | Reference | Туре                                                                                   |
|----------------------------------------------------------------------------------------------------|-----------|----------------------------------------------------------------------------------------|
| Value List                                                                                          | V         | Obj\Text<br>List of values from the numbers listed below in object<br>Va. E.g. '22 17' |
| <b>Value </b> <i>a</i> The value index, a, is in the range 16                                       | Va        | Obj\ENum<br>Value: 0=OK, 15=Detector fault, 16=Loop fault,<br>17=Isolation, 22=Fire    |
| <b>Detector Fault</b><br>Indicates the presence of a detector fault                                 | F15       | Obj\NoYes                                                                              |
| <b>Loop Fault</b><br>Indicates the presence of a loop fault                                         | F16       | Obj\NoYes                                                                              |
| <b>Isolation</b><br>Indicates the presence of a disablement                                         | F17       | Obj\NoYes                                                                              |
| <b>Device in Fire</b><br>Indicates the presence of devices in a fire<br>state on the connected loop | F22       | Obj\NoYes                                                                              |
| <b>Device</b> <i>x</i><br>The device number, <i>x</i> , is in the range 1100                        | Dx        | Fixed container:<br>[Gent v14\Device]                                                  |
| <b>Sector</b> <i>y</i><br>The sector number, <i>y</i> , is in the range 132                         | Sy        | Fixed container:<br>[Gent v14\Sector]                                                  |

#### Gent Device

Object Type: [Gent v14\Device]

A Gent device contains the following objects.

Isolation events from the Gent system do not include a device number, so these are only reported at loop or panel level.

| Description                                       | Reference | Туре                                                                                   |
|---------------------------------------------------|-----------|----------------------------------------------------------------------------------------|
| Value List                                        | V         | Obj\Text<br>List of values from the numbers listed below in object<br>Va. E.g. '22 15' |
| Value <i>a</i>                                    | Va        | Obj\ENum                                                                               |
| The value index, a, is in the range 16            |           | Value: 0=OK, 15=Detector fault, 22=Fire                                                |
| Detector Fault                                    | F15       | Obj\NoYes                                                                              |
| Indicates the presence of a detector fault        |           |                                                                                        |
| Devices in Fire                                   | F22       | Obj\NoYes                                                                              |
| Indicates the presence of Fire condition          |           |                                                                                        |
| Isolate Device                                    | I         | Obj\NoYes: Adjustable only                                                             |
| Change Label                                      | L         | Obj\Text: 32 chars; Adjustable only                                                    |
| Channel x                                         | Cx        | Fixed container:                                                                       |
| The channel number, <i>x</i> , is in the range 17 |           | [Gent v14\Chan]                                                                        |

### Gent Channel

Object Type: [Gent v14\Chan]

#### A Gent Channel is a sub-device, and contains the following objects:

| Description                                 | Reference | Туре                                                   |
|---------------------------------------------|-----------|--------------------------------------------------------|
| Value List                                  | V         | Obj\Text                                               |
|                                             |           | List of values from the numbers listed below in object |
|                                             |           | Va. E.g. '15'                                          |
| Value <i>a</i>                              | Va        | Obj\ENum                                               |
| The value index, a, is in the range 16      |           | Value: 0=OK, 15=Detector fault, 22=Fire                |
| Detector Fault                              | F15       | Obj\NoYes                                              |
| Indicates the presence of a detector fault  |           |                                                        |
| on the sector's detectors                   |           |                                                        |
| Device in Fire                              | F22       | Obj\NoYes                                              |
| Indicates the presence of Fire condition(s) |           |                                                        |
| in the sector                               |           |                                                        |

#### Gent Sector

Object Type: [Gent v14\Sector]

#### A Gent Sector contains the following objects:

| Description                                                                              | Reference | Туре                                                                                   |
|------------------------------------------------------------------------------------------|-----------|----------------------------------------------------------------------------------------|
| Value List                                                                               | V         | Obj\Text<br>List of values from the numbers listed below in object<br>Va. E.g. '22 17' |
| <b>Value</b> <i>a</i> The value index, a, is in the range 16                             | Va        | Obj\ENum<br>Value: 0=OK, 15=Detector fault, 17=Isolation, 22=Fire                      |
| <b>Detector Fault</b><br>Indicates the presence of a detector fault<br>within the sector | F15       | Obj\NoYes                                                                              |
| <b>Isolation</b><br>Indicates the presence of a disablement<br>within the sector         | F17       | Obj\NoYes                                                                              |
| <b>Device in Fire</b><br>Indicates the presence of fire condition<br>within the sector   | F22       | Obj\NoYes                                                                              |

### Gent Zone

Object Type: [Gent v14\Zone]

#### A Gent zone contains the following objects:

| Description                                                                            | Reference | Туре                                                                                   |
|----------------------------------------------------------------------------------------|-----------|----------------------------------------------------------------------------------------|
| Value List                                                                             | V         | Obj\Text<br>List of values from the numbers listed below in object<br>Va. E.g. '22 17' |
| <b>Value</b> <i>a</i><br>The value index, a, is in the range 16                        | Va        | Obj\ENum<br>Value: 0=OK, 15=Detector fault, 17=Isolation, 22=Fire                      |
| <b>Detector Fault</b><br>Indicates the presence of a detector fault<br>within the zone | F15       | Obj\NoYes                                                                              |
| <b>Isolation</b><br>Indicates the presence of a disablement<br>within the zone         | F17       | Obj\NoYes                                                                              |
| <b>Device in Fire</b><br>Indicates the presence of a fire condition<br>within the zone | F22       | Obj\NoYes                                                                              |
| Isolate Zone                                                                           | I         | Obj\NoYes; Adjustable only                                                             |

### Gent Supervisory

Object Type: [Gent v14\Supv]

A Gent Supervisory is a general purpose, non-fire event typically used for monitoring other equipment, or performing non-fire actions on the fire system. The following object is available:

| Description | Reference | Туре      |
|-------------|-----------|-----------|
| State       | S         | Obj\OffOn |

### **Driver Versions**

| Version | Build Date | Details                                                                           |
|---------|------------|-----------------------------------------------------------------------------------|
| 1.2     | 7/3/2000   | Implement sector bit array, Channel fields, re-worked supervisory elements        |
| 1.2     | 18/4/2000  | Added driver alarm buffer                                                         |
| 1.3     | 18/6/2003  | Protocol change - warning state changed to isolation                              |
| 1.4     | 18/6/2003  | Driver updated with protocol changes, added write commands                        |
| 1.4     | 27/2/2009  | Fixed problem clearing an event.                                                  |
|         |            | Increased database size.                                                          |
| 1.4     | 4/6/2013   | Fixed problem with with .V objects not returning system fault                     |
| 1.4     | 4/10/2023  | Modified isolation objects (I) to return '' (blank) rather than '0' when reading. |
|         |            | Improving operation in Essential Data.                                            |
|         |            | Default baud rate 19200                                                           |

#### Next Steps...

If you require help, contact support on 01273 694422 or visit www.northbt.com/support

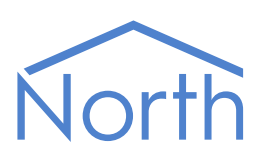

North Building Technologies Ltd +44 (0) 1273 694422 support@northbt.com www.northbt.com This document is subject to change without notice and does not represent any commitment by North Building Technologies Ltd.

ObSys and Commander are trademarks of North Building Technologies Ltd. All other trademarks are property of their respective owners.

© Copyright 2023 North Building Technologies Limited.

Author: BS Checked by: JF

Document issued 20/11/2023.